Surf out to <u>www.synovative.com</u>. Select the Downloads page from the menu choices on the left side of the window. You should then see:

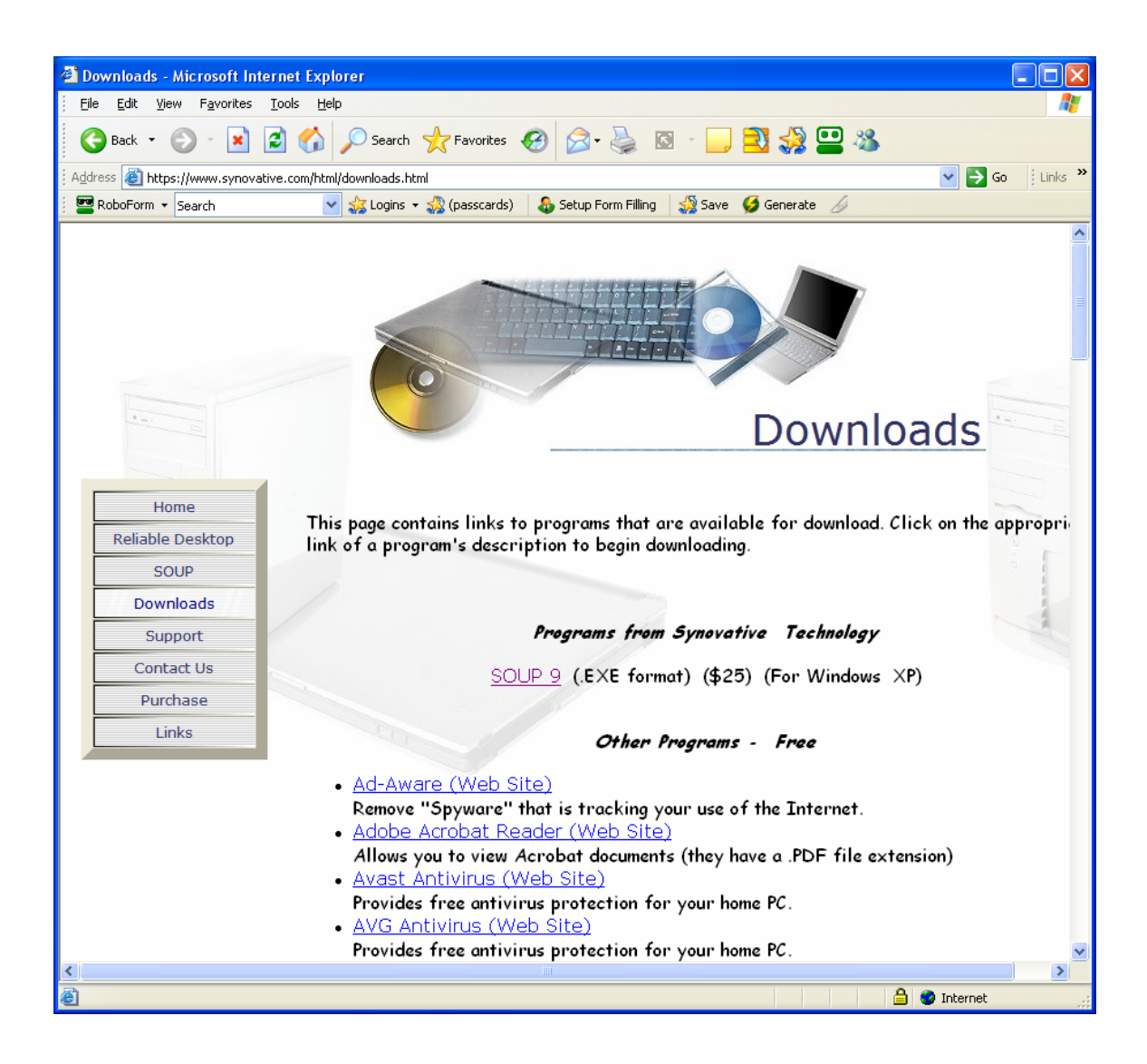

Click on the Ad-Aware entry to access Ad-Aware. You should see something line:

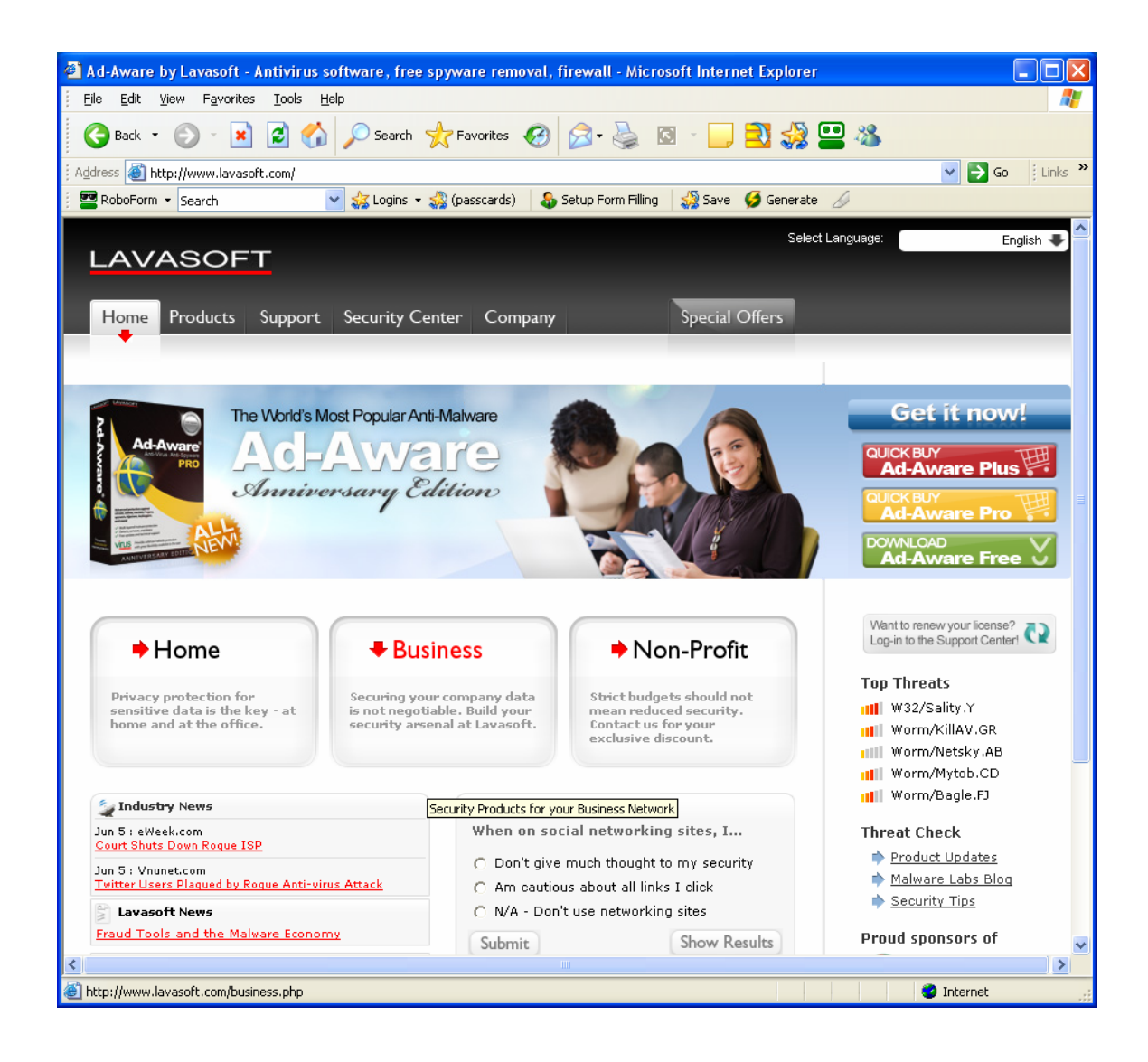

Click on the green "Download Ad-Aware Free" button on the right side of the window. You should then see something like:

| 🗿 Get Ad-Aware Plus for Free with Lavasoft and TrialPay - Lavasoft - Mic | rosoft Internet Explorer                                                                                                    | X                    |
|--------------------------------------------------------------------------|----------------------------------------------------------------------------------------------------|----------------------|
| Eile Edit View Favorites Tools Help                                      |                                                                                                    | <b>R</b>             |
| G Back • 🕞 • 🖹 😰 🏠 🔎 Search 📌 Favorites 🥴 🖉                              | 3- ዿ 🛛 - 📙 🔁 🧏 🛄 🦓                                                                                                    |                      |
| Address 🕘 http://www.lavasoft.com/single/trialpay.php                    | 💌 🄁 Go 🕴 Lini                                                                                                    | s <b>»</b>           |
| 🛛 🔤 RoboForm 🔻 Search 🛛 🚽 🎲 Logins 👻 🎲 (passcards) 🛛 🕹 Setu              | up Form Filling 🚽 Save 🍯 Generate 🏑                                                                                                    |                      |
| LAVASOFT                                                                 |                                                                                                    | <ul> <li></li> </ul> |
|                                                                          | Get Ad-Aware® Plus                                                                                                    |                      |
| Ad-Aware® Free                                                           | NOW FREE!                                                                                                    |                      |
| Completed N                                                              | Reg.<br>Statistics<br>Statistics<br>Statis |                      |
| Download                                                                 | Step 1: Enter your details                                                                                                    |                      |
| This is how it works:                                                    | First name:                                                                                                    |                      |
| Complete<br>Just One Offer<br>SONY                                       | E-mail:                                                                                                    |                      |
| +100s more to choose from Regularly \$26.95 Now \$0.00                   | powered by triabay                                                                                                    | *                    |
| Cone                                                                     | 🥶 Internet                                                                                                    | :                    |

Click on the Download button under the Ad-Aware Free box image on the left side of the window. You should then see:

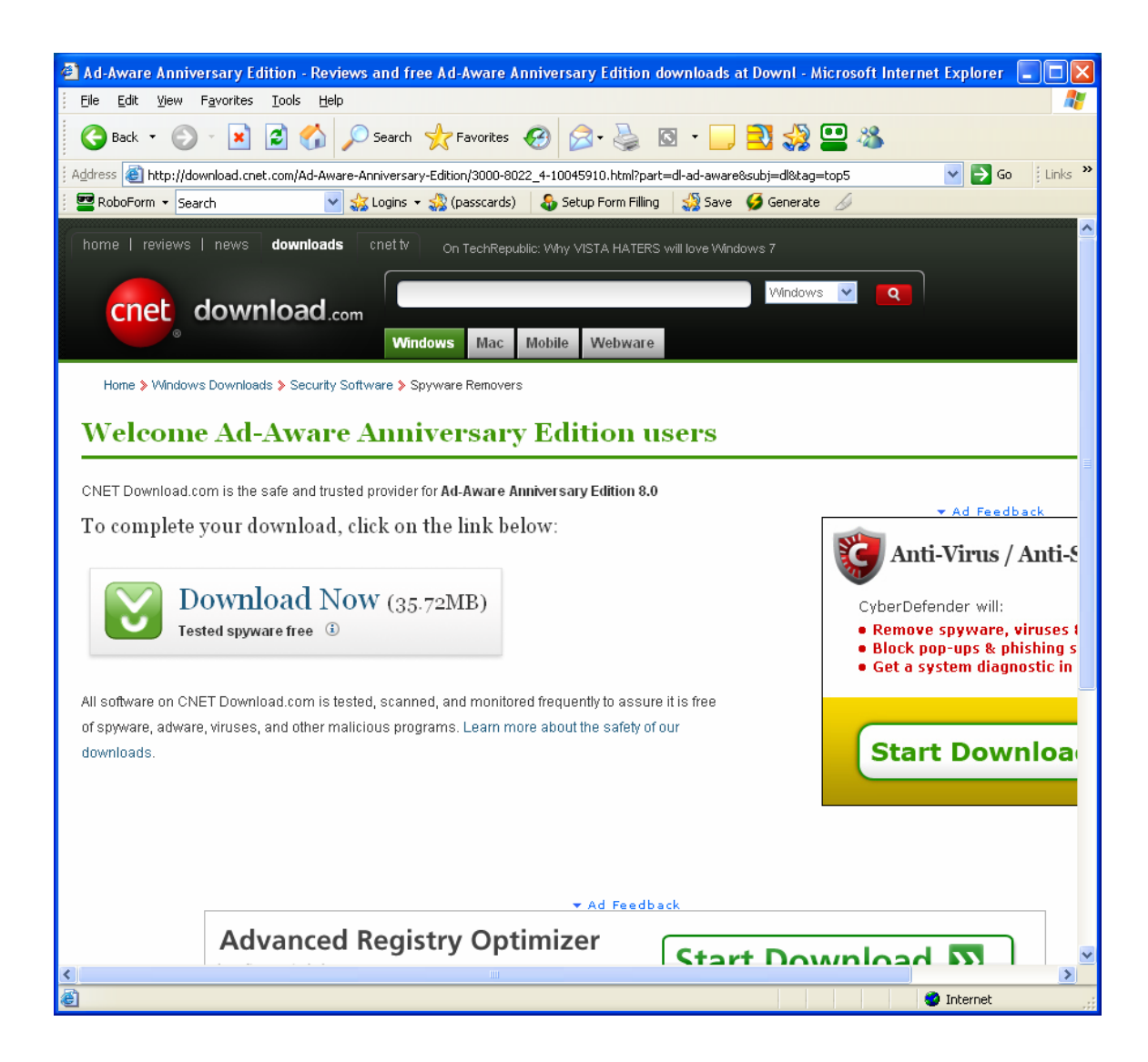

Click on Download Now. You should then see something like:

| Information Ba  | ar                                                                                                    | ×                |
|-----------------|----------------------------------------------------------------------------------------------------|------------------|
|                 | Did you notice the Information Bar?<br>The Information Bar alerts you when Internet Explorer bloo<br>pop-up window or file download that might not be safe. If<br>Web page does not display properly, look for the Informat<br>Bar (near the top of your browser). | cksa<br>a<br>ion |
|                 | Do not show this message again.                                                                                                    |                  |
| Learn about the | Information Bar                                                                                                    |                  |

This message is an informative message to advise you that you must start the download from the yellow bar at the top of the browser window. When you click on the download option there, you should see something like:

| File Download - Security Warning 🛛 🔀                                                                                                    |
|----------------------------------------------------------------------------------------------------|
| Do you want to run or save this file?                                                                                                    |
| Name: Ad-AwareAE.exe<br>Type: Application, 35.7 MB<br>From: software-files.download.com<br><u>R</u> un <u>S</u> ave Cancel                                                                |
| While files from the Internet can be useful, this file type can potentially harm your computer. If you do not trust the source, do not run or save this software. <u>What's the risk?</u> |

Click on Run. You should see something like:

| 2% of Ad-Aware      | \E.exe?lop=link&ptype=190 🔳 🗖 🗙         |
|---------------------|-----------------------------------------|
| 8                   |                                         |
| Opening:            |                                         |
| Ad-AwareAE.exe fr   | om software-files.download.com          |
| •                   | ]                                       |
| Estimated time left | 1 min 47 sec (503 KB of 35.7 MB copied) |
| Download to:        | Temporary Folder                        |
| Transfer rate:      | 336 KB/Sec                              |
| Close this dialog   | box when download completes             |
|                     |                                         |
|                     | Open Open Folder Cancel                 |

This is a download progress message. You do not need to do anything. The window will be replaced by something like.

| Internet | Explorer - Security Warning                                                           |                                               |                                               |
|----------|---------------------------------------------------------------------------------------|-----------------------------------------------|-----------------------------------------------|
| Do you   | want to run this software?                                                            |                                               |                                               |
|          | Name: Ad-Aware                                                                        |                                               |                                               |
|          | Publisher: Lavasoft AB                                                                |                                               |                                               |
| × Mor    | re options                                                                            | Run                                           | Don't Run                                     |
| ١        | While files from the Internet can be usefu<br>your computer. Only run software from p | II, this file type car<br>ublishers you trust | n potentially harm<br><u>What's the risk?</u> |

When you see the window above click on Run. You should then see something like:

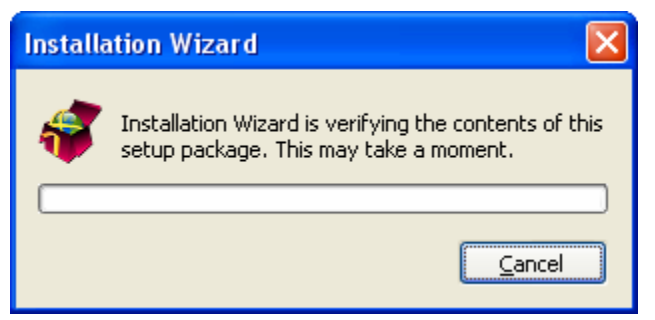

This is a download progress message. You do not need to do anything. The window will be replaced by something like.

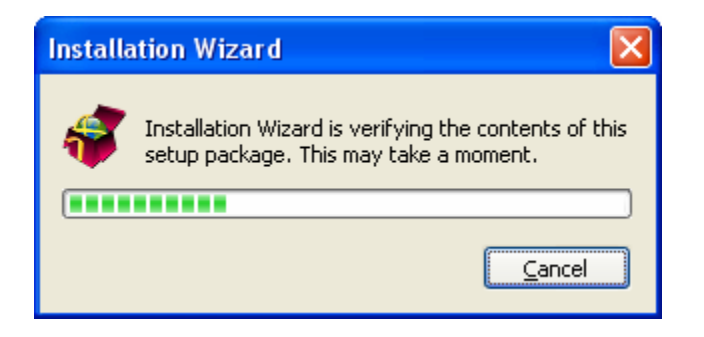

This is a download progress message. You do not need to do anything. The window will be replaced by something like.

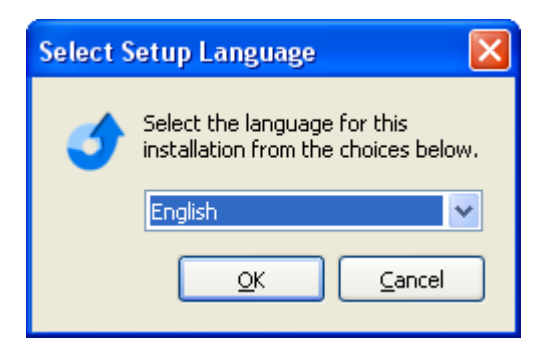

Click on OK. You should see something like:

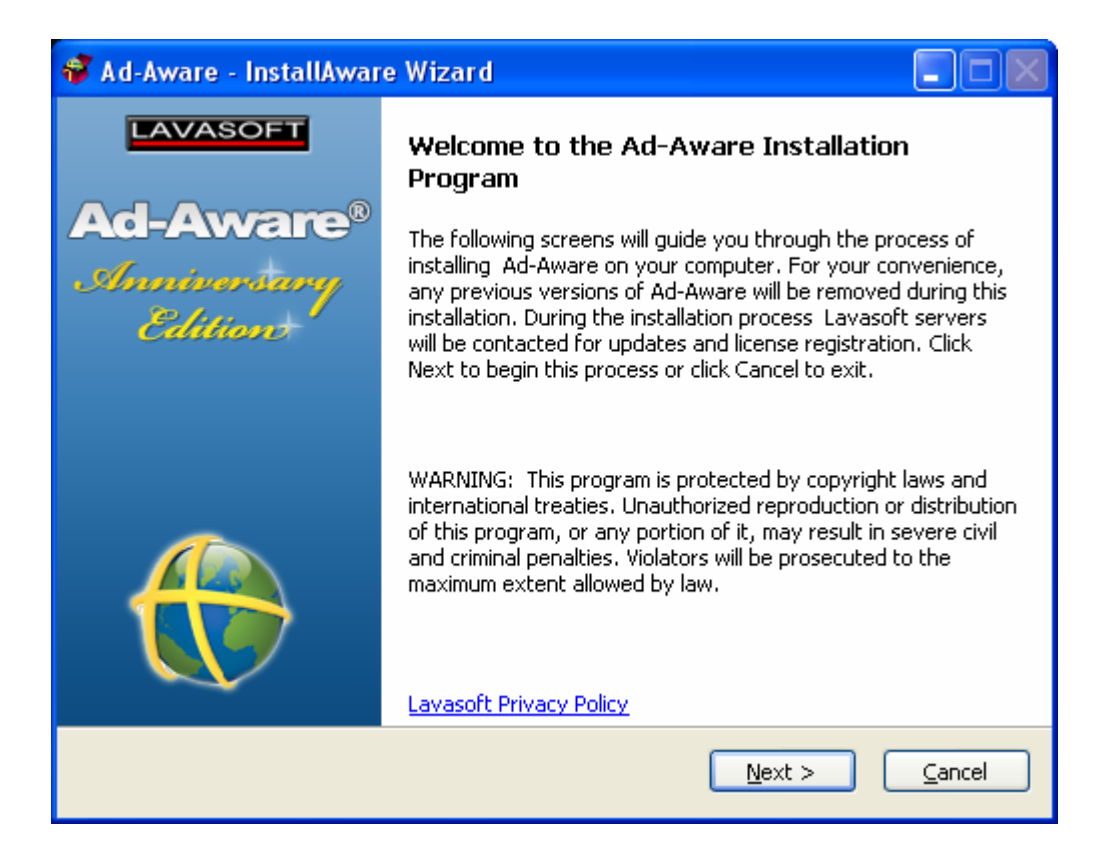

Click on Next. You should see something like:

| 💞 Ad-Aware - InstallAware Wizard                                                                                                    |                                                                                                    |
|----------------------------------------------------------------------------------------------------|----------------------------------------------------------------------------------------------------|
| <b>License Agreement</b><br>Please carefully read the following license agreement.                                                                                                    | Ad-Avvare®<br>Anniversary<br>Edition                                                                |
| AD-AWARE<br>END USER LICENSE AGREEMENT                                                                                                    |                                                                                                    |
| NOTICE TO USER: THIS IS AN END USER LICENSE AGREE<br>("AGREEMENT") WHICH SETS OUT THE TERMS AND CONE<br>WHICH YOU ARE ENTITLED TO USE THE LICENSED SOFT<br>PRODUCT (AS DEFINED BELOW). PLEASE READ THE TER<br>CONDITIONS OF THIS AGREEMENT CAREFULLY BEFORE<br>AND USE THE LICENSED SOFTWARE PRODUCT. BY CLICH<br>ACCEPT" BUTTON (IF ANY) AND OR BY INSTALLING AND O<br>THE LICENSED SOFTWARE PRODUCT YOU ACCEPT AND<br>THE LICENSED SOFTWARE PRODUCT YOU ACCEPT AND<br>License agreement<br>Lavasoft | MENT<br>DITIONS UNDER<br>WARE<br>MS AND<br>YOU INSTALL<br>KING THE "I<br>DR BY USING<br>AGREE TO BE |

Check the "I accept the terms ..." box and you should see:

| 💞 Ad-Aware - InstallAware Wizard                                                                                                    |                                                                                                    |
|----------------------------------------------------------------------------------------------------|----------------------------------------------------------------------------------------------------|
| License Agreement<br>Please carefully read the following license agreement.                                                                                                    | d-Aware®<br>Anniversary<br>Edition                                                                           |
| AD-AWARE<br>END USER LICENSE AGREEMENT                                                                                                    |                                                                                                    |
| NOTICE TO USER: THIS IS AN END USER LICENSE AGREEME<br>("AGREEMENT") WHICH SETS OUT THE TERMS AND CONDITION<br>WHICH YOU ARE ENTITLED TO USE THE LICENSED SOFTWAN<br>PRODUCT (AS DEFINED BELOW). PLEASE READ THE TERMS<br>CONDITIONS OF THIS AGREEMENT CAREFULLY BEFORE YOU<br>AND USE THE LICENSED SOFTWARE PRODUCT. BY CLICKING<br>ACCEPT" BUTTON (IF ANY) AND OR BY INSTALLING AND OR BT<br>THE LICENSED SOFTWARE PRODUCT YOU ACCEPT AND AGIN<br>I accept the terms of the license agreement<br>Lavasoft | INT<br>ONS UNDER<br>RE<br>S AND<br>U INSTALL<br>G THE "I<br>BY USING<br>REE TO BE ♥<br>Istomize Installation |

Click Next. You should see something like:

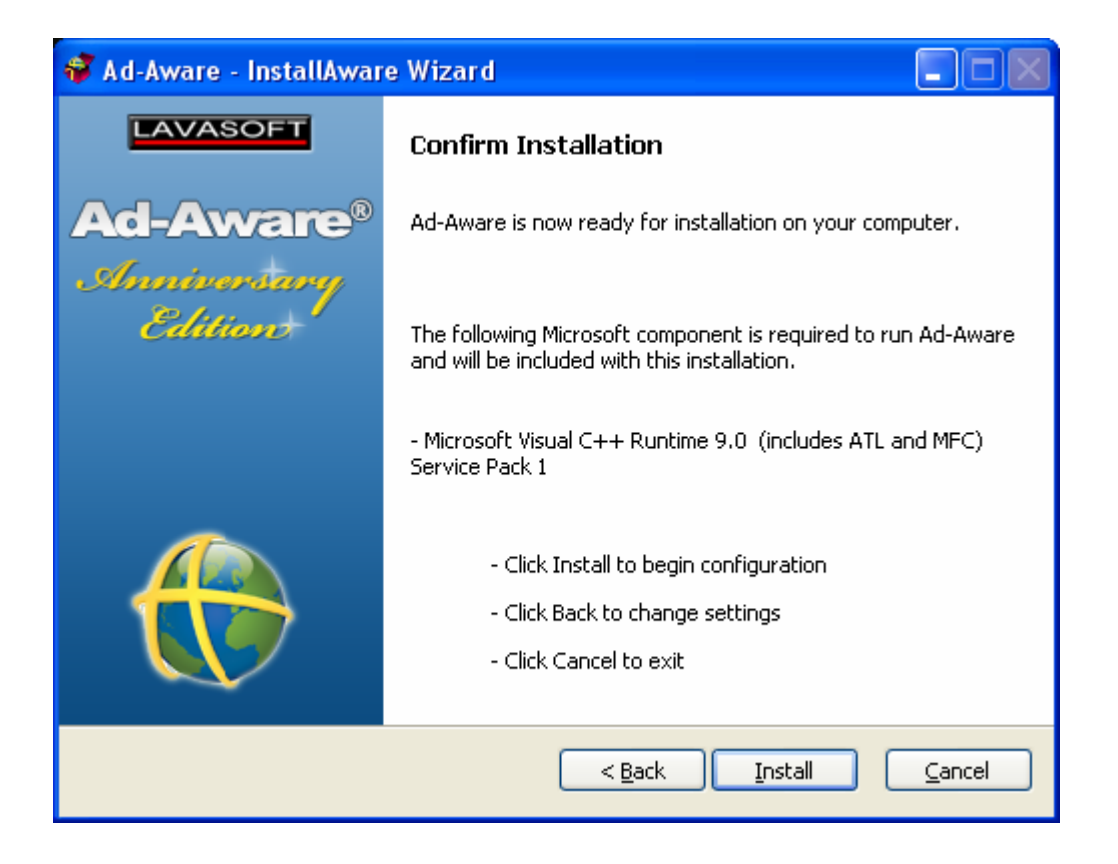

Click on Install. You should see something like:

| -Aware Ad-Aware®                                                |
|-----------------------------------------------------------------|
| The program is being configured. This may take several minutes. |
| Status:                                                         |
|                                                                 |
|                                                                 |
|                                                                 |
|                                                                 |

This is a progress message. You do not need to do anything. The window will be replaced by something like.

| 💞 Ad-Aware - InstallAwar | e Wizard                                                                                                    |
|--------------------------|----------------------------------------------------------------------------------------------------|
| LAVASOFT                 | Ad-Aware Installation Complete                                                                                                    |
| Ad-Aware®                | You have successfully finished the installation for Ad-Aware.<br>Your computer needs to be restarted to complete installation.                                                                                                    |
| Anniversary              | Restart now                                                                                                    |
| Edition                  | <b>Good to Go with Lavasoft SmartSet</b><br>Get started quickly and easily by using Lavasoft SmartSet.<br>Based on expert recommended settings, we have configured<br>your Ad-Aware to make scanning and cleaning your computer<br>as easy as possible. No need to stress – Your Ad-Aware is<br>Good To Go. |
|                          | Stay informed!<br>Stay informed! To receive Lavasoft's security news and special<br>offers, enter your email address below:<br>Email:                                                                                                    |
|                          | Einish                                                                                                    |

Click on Finish and your PC will see the update manager window as the latest updates are downloaded from the web.

| 🧈 Update Manager  |   |
|-------------------|---|
| 💫 Update Manager  |   |
|                   |   |
| Overall progress: |   |
|                   |   |
|                   |   |
|                   | - |
| Cancel            |   |
|                   |   |

This is a download progress message. You do not need to do anything. The window will be replaced by something like.

| 🧈 Update Manager                                 |  |
|--------------------------------------------------|--|
| 💫 Update Manager                                 |  |
|                                                  |  |
| Overall progress:                                |  |
|                                                  |  |
| Downloading file: core.aawdef.file size: 14868kB |  |
|                                                  |  |
| Cancel                                           |  |
|                                                  |  |

This is a download progress message. You do not need to do anything. The window will be replaced by something like.

Your PC should now reboot. It may be a bit slow at doing the reboot.

After reboot you should see:

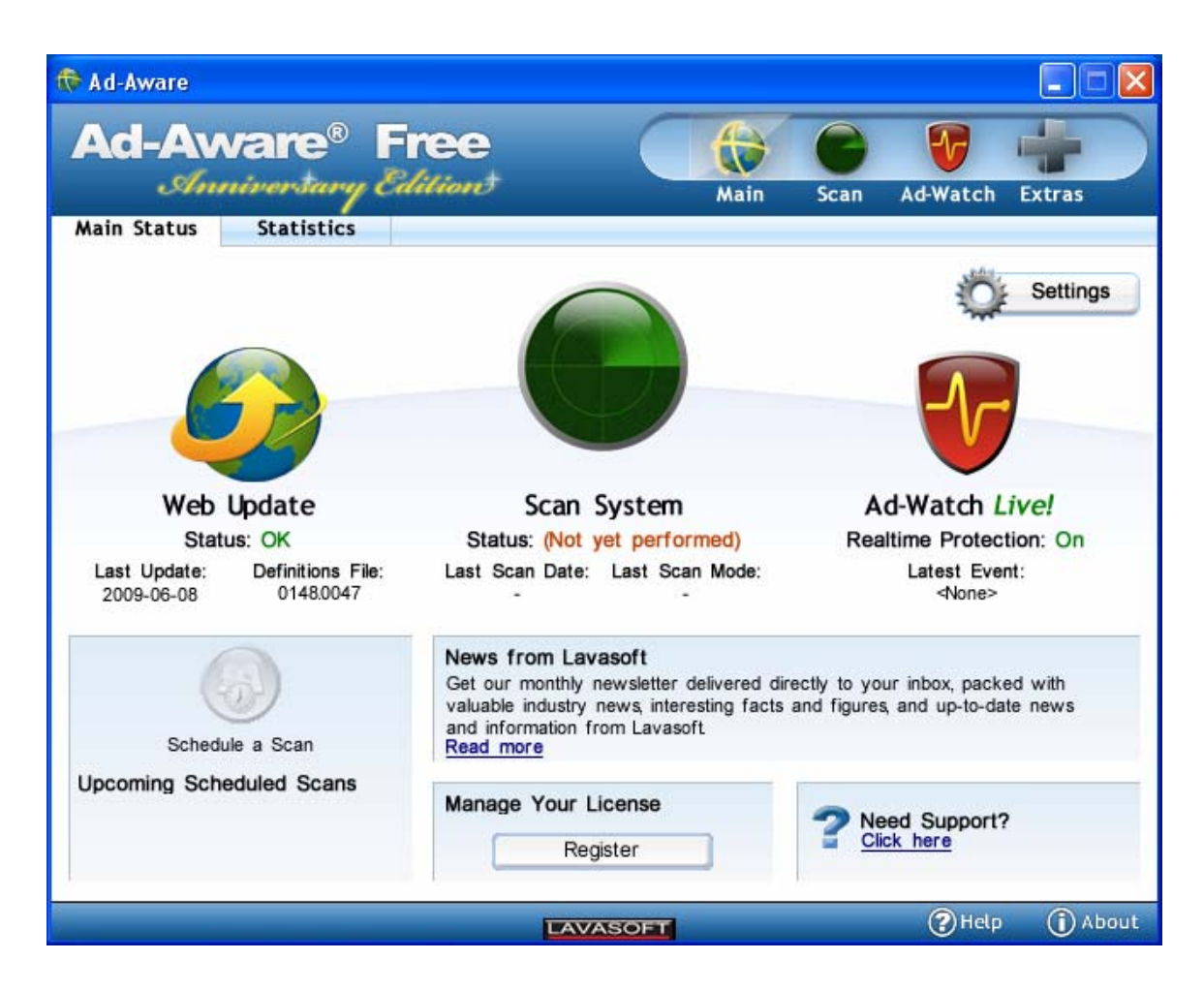

Click on the Settings button on the right side of the screen. You should see something like:

| pdate Settings                                                                                                    | ThreatWork Settings<br>Do not send files to ThreatWork<br>Send files silently |
|----------------------------------------------------------------------------------------------------|-------------------------------------------------------------------------------|
| Download and install updates automatically     Do not automatically check for updates     Import saved Definitions File:     Import | Proxy Settings Press the button below to show proxy settings                  |
| ● Get updates automatically<br>● Do not automatically check for updates                                                             | Proxy Settings                                                                |
|                                                                                                    |                                                                               |

Change the entries to match the window below:

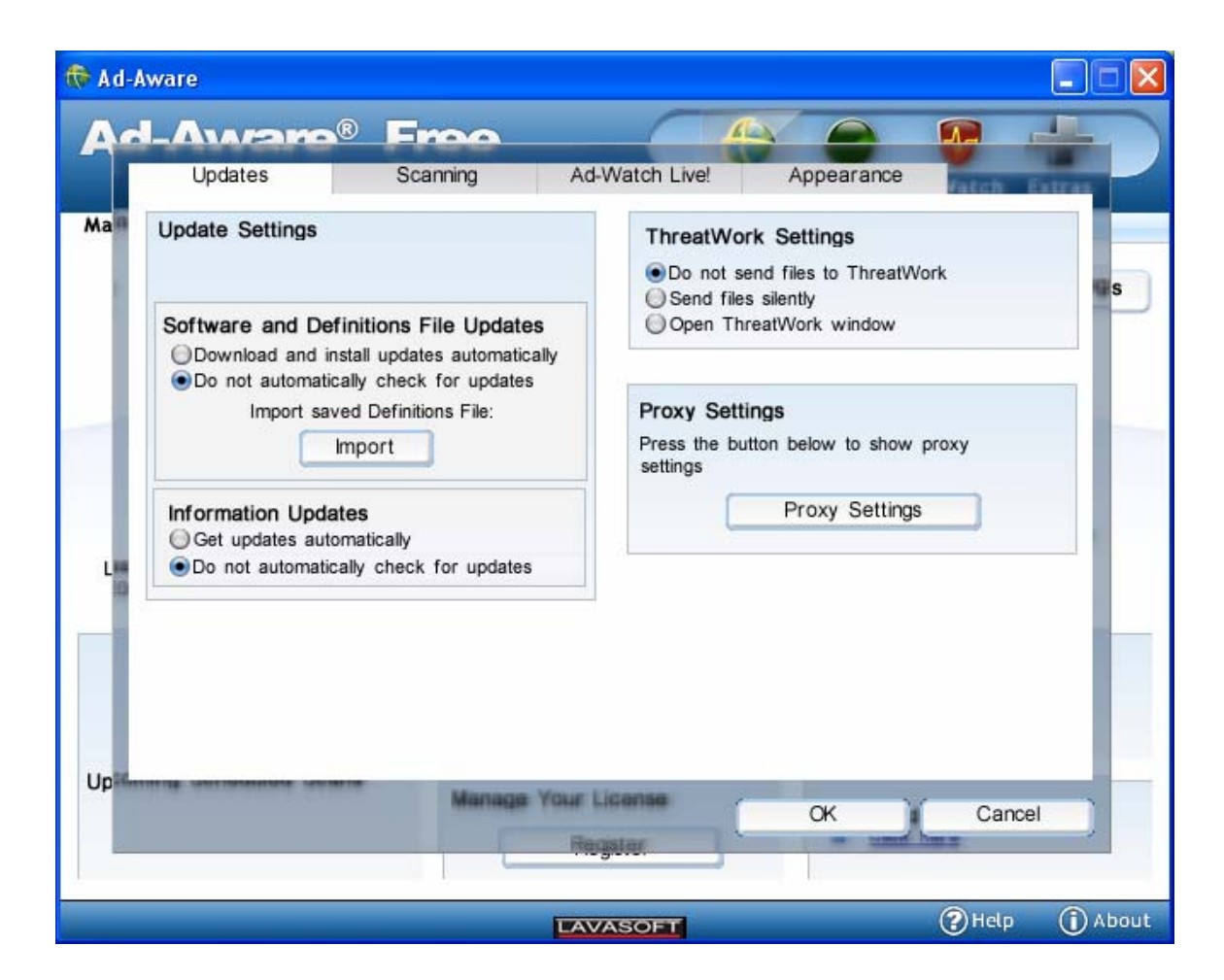

Click on the Scanning tab and you should see:

| Anti-Virus       Instantial         Anti-Virus engine       Instantial         Behavior-based detection       Instantial         Mild       Instantial         Medium       Instantial         Strict       Close browsers when deleting cookies |
|----------------------------------------------------------------------------------------------------|
|----------------------------------------------------------------------------------------------------|

| >efault Profile | File Scanning<br>✓ Rootkits<br>✓ Spyware Heuristics<br>✓ Archives<br>✓ Skip files larger than<br>20480 KB<br>Executable files only<br>Anti-Virus<br>Anti-Virus engine<br>Behavior-based detection<br>Mild<br>Medium<br>Strict | Folders to Scan: Select Folders Sections to Scan ✓ Critical areas ✓ Running applications ✓ Windows registry ✓ LSPs ✓ ADS ✓ Hosts file ✓ MRUs ✓ Browser hijacks ✓ Tracking cookies □ Close browsers when deleting cookies |
|-----------------|----------------------------------------------------------------------------------------------------|----------------------------------------------------------------------------------------------------|
|-----------------|----------------------------------------------------------------------------------------------------|----------------------------------------------------------------------------------------------------|

Click on the Ad-Watch Live tab. You should see something like:

| General             |                      | Detection I         | ayers                            |  |
|---------------------|----------------------|---------------------|----------------------------------|--|
| Ad-Watch Live! Modu | les                  | Anti-Viru           | s engine<br>rior-based detection |  |
| Processes protect   | ion                  | e                   | ) Mild                           |  |
| Network protection  | י<br>ח               | 0                   | /Medium<br>) Strict              |  |
| OD not notify me,   | automatically handle | all detected events |                                  |  |
|                     |                      |                     |                                  |  |
|                     |                      |                     |                                  |  |
|                     |                      |                     |                                  |  |

Match your window to the window below:

| General                                                                                                  |                                                                                             | Detection Layers                                    |
|----------------------------------------------------------------------------------------------------|---------------------------------------------------------------------------------------------|-----------------------------------------------------|
| Ad-Watch Live! Modu                                                                                      | les                                                                                         | Anti-Virus engine                                   |
| Processes protect                                                                                        | ion                                                                                         | () Mild                                             |
| Registry protection<br>Network protection                                                                | n<br>n                                                                                      | Medium                                              |
| Alerts & Notificati<br>How do you want to<br>Notify me about a<br>Notify me only ab                      | ons<br>be notified about Ad<br>all events<br>pout important events                          | d-Watch Live! events?<br>s                          |
| Alerts & Notificati<br>How do you want to<br>Notify me about a<br>Notify me only at<br>Do not notify me, | ons<br>be notified about Ad<br>all events<br>sout important events<br>automatically handle  | d-Watch Live! events?<br>s<br>e all detected events |
| Alerts & Notificati<br>How do you want to<br>Notify me about a<br>Notify me only at<br>Do not notify me, | ons<br>be notified about Ad-<br>all events<br>sout important events<br>automatically handle | d-Watch Live! events?<br>s<br>e all detected events |
| Alerts & Notificati<br>How do you want to<br>Notify me about a<br>Notify me only at<br>O not notify me,  | ons<br>be notified about Ad-<br>all events<br>sout important events<br>automatically handle | d-Watch Live! events?<br>s<br>e all detected events |
| Alerts & Notificati<br>How do you want to<br>Notify me about a<br>Notify me only ab<br>Do not notify me, | ons<br>be notified about Ad<br>all events<br>wout important events<br>automatically handle  | d-Watch Live! events?<br>s<br>a all detected events |

Click on the appearances tab. You should see:

| 🕀 Ad-A    | lware                                                                           |                                             |                                 |                                                |                      |
|-----------|---------------------------------------------------------------------------------|---------------------------------------------|---------------------------------|------------------------------------------------|----------------------|
| Ac        |                                                                                 | Froo                                        |                                 |                                                |                      |
|           | Updates                                                                         | Scanning                                    | Ad-Watch Live!                  | Appearance                                     | fatch Estras         |
| Ma        | General<br>Hide notification ar                                                 | ea icon                                     | Skin<br>Choose a<br>below. Clos | skin from the drop dov<br>se Ad-Aware and reop | wn list<br>ven it to |
|           | Language<br>Choose your language<br>list below. Close Ad-Ar<br>see the changes. | from the drop down<br>ware and reopen it to | see the ch                      | Default -                                      |                      |
|           | English                                                                         | •                                           |                                 |                                                |                      |
| Lis<br>ID |                                                                                 |                                             |                                 |                                                |                      |
|           |                                                                                 |                                             |                                 |                                                |                      |
|           |                                                                                 |                                             |                                 |                                                |                      |
| Up        |                                                                                 | Manage                                      | Register                        | ок )(                                          | Cancel               |
|           |                                                                                 |                                             |                                 |                                                |                      |
|           |                                                                                 |                                             | LAVASOFT                        |                                                | (?) Help (i) About   |

Check on the "Hide Notification" box. You should see a window like the one below.

| d-A | ware                                                                           |                                             |                                |                                               |                      |
|-----|--------------------------------------------------------------------------------|---------------------------------------------|--------------------------------|-----------------------------------------------|----------------------|
| d   |                                                                                | Free                                        |                                |                                               |                      |
|     | Updates                                                                        | Scanning                                    | Ad-Watch Live!                 | Appearance                                    | Vatch Extras         |
| a   | General<br>Hide notification and                                               | ea icon                                     | Skin<br>Choose a<br>below. Clo | skin from the drop do<br>se Ad-Aware and reop | wn list<br>ben it to |
|     | Language<br>Choose your language<br>list below. Close Ad-Av<br>see the changes | from the drop down<br>ware and reopen it to | see the cl                     | Default                                       | -                    |
|     | English                                                                        | •                                           |                                |                                               |                      |
|     |                                                                                |                                             |                                |                                               |                      |
|     |                                                                                |                                             |                                |                                               |                      |
|     |                                                                                |                                             |                                |                                               |                      |
|     |                                                                                | Managa V                                    | our License                    | ,                                             |                      |
| 2   |                                                                                |                                             | Regalar                        | OK                                            | Cancel               |
|     |                                                                                |                                             | LAVASOFT                       |                                               |                      |

Click on the OK button. You may next see:

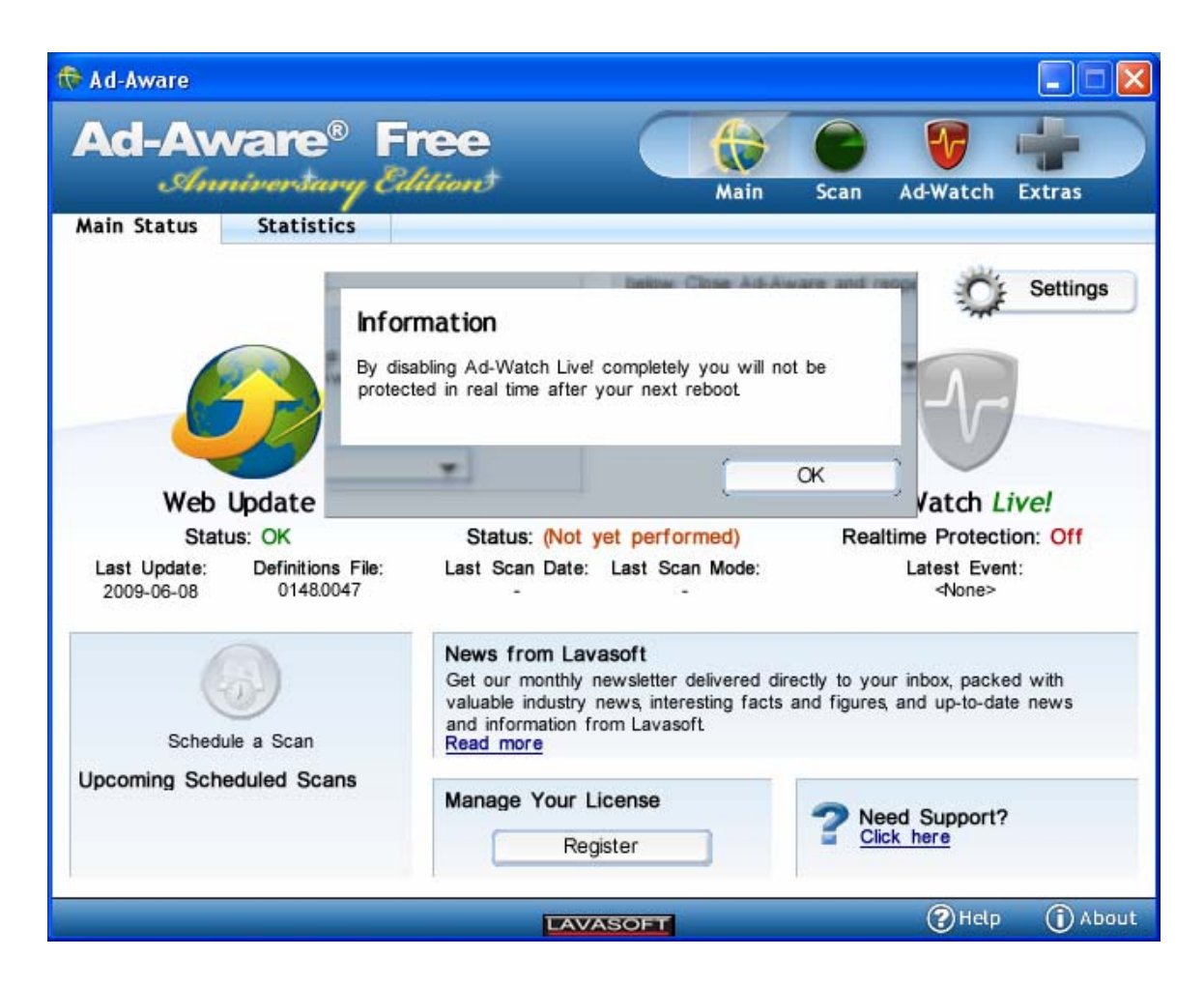

Click on the OK button in the Information window. You should next see:

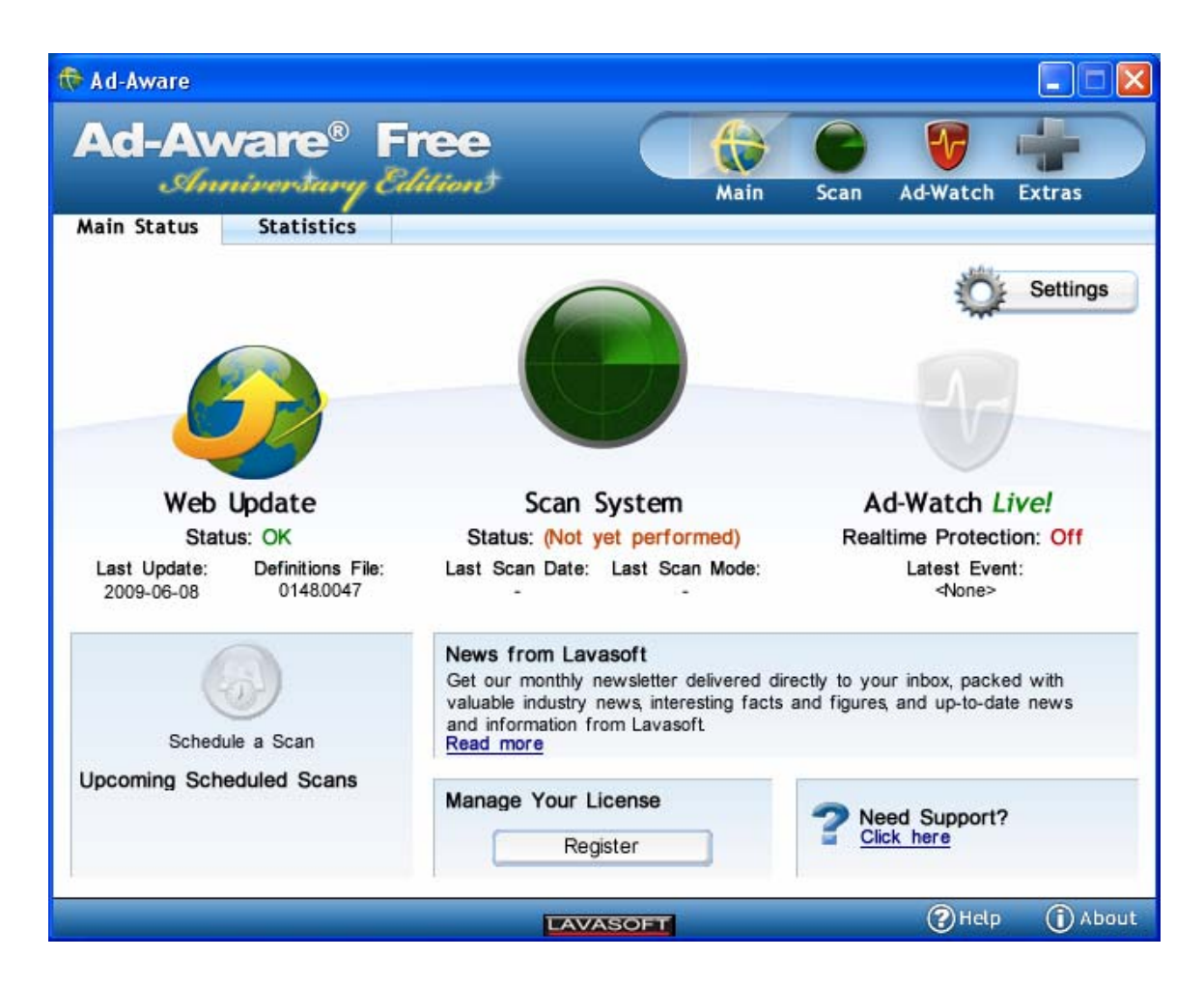

You are now setup. You may close the Ad-Aware window.